## **Adding Retail Customers**

Dancik Navigator

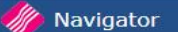

Help

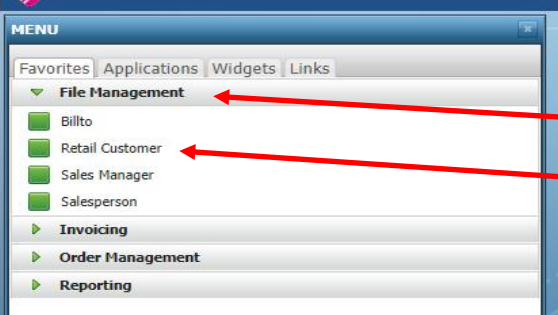

Select File Management Menu Select Retail Customer

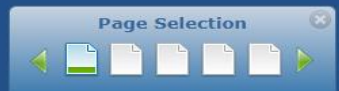

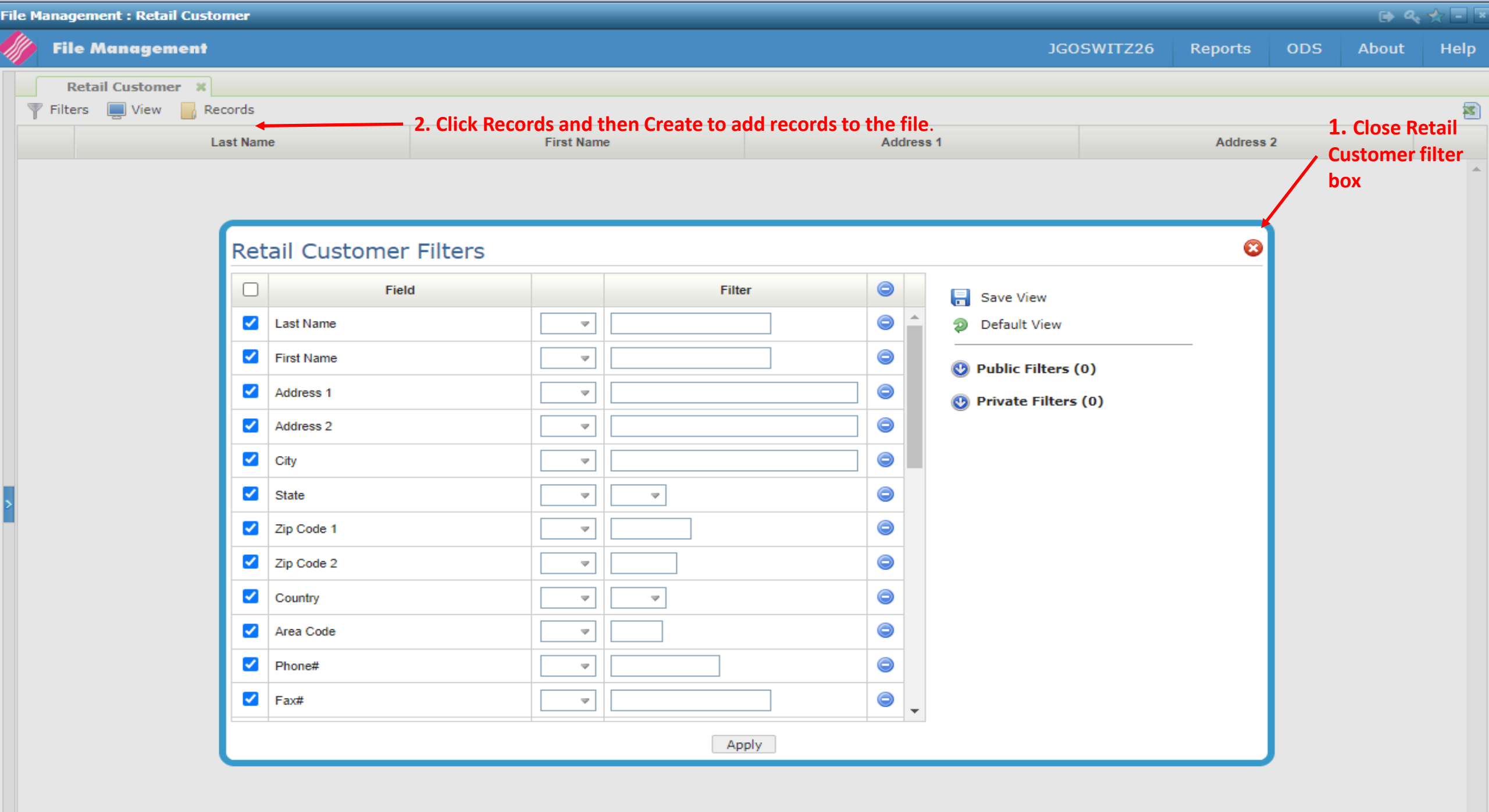

| File Management        |                                                    |                  |                                       |
|------------------------|----------------------------------------------------|------------------|---------------------------------------|
| File Management        |                                                    | JGOSWITZ26       | Reports ODS About Help                |
| Retail Customer        |                                                    |                  |                                       |
| ▼ Filters View Records | Crasta Basard                                      |                  |                                       |
|                        |                                                    |                  | Area                                  |
| Last Name First Name   |                                                    | State Zip Code 1 | Zip Code 2 Country Code Phone         |
|                        | Company:                                           |                  | · · · · · · · · · · · · · · · · · · · |
|                        | * Last Name: SUZIE                                 |                  |                                       |
|                        | * First Name: SMITH                                |                  |                                       |
|                        | * Address 1: 1245 TWIN OAKS                        |                  |                                       |
|                        | Address 2:                                         |                  |                                       |
|                        | City: ** CASH ONLY **                              |                  |                                       |
|                        | State/Zip:                                         |                  |                                       |
|                        | Country: v                                         |                  |                                       |
|                        | * Main Phone#: (714) 851-4567                      |                  |                                       |
|                        | Fax#:                                              |                  |                                       |
|                        | Other Phone#:                                      |                  |                                       |
|                        | Email Address:                                     |                  |                                       |
|                        |                                                    |                  |                                       |
|                        | Customer Type: v                                   |                  |                                       |
|                        | Taxable: Y                                         |                  |                                       |
|                        | Tax ID:                                            |                  |                                       |
|                        |                                                    |                  |                                       |
|                        | Personal Parale                                    |                  |                                       |
|                        | Dialcii.                                           |                  |                                       |
|                        | Primary card or check#: Type: Expires:             |                  |                                       |
|                        | Secondary card or check#: Type: Expires:           |                  |                                       |
| 2                      | Other payment method: Payment method:              |                  |                                       |
|                        |                                                    |                  |                                       |
|                        |                                                    |                  |                                       |
|                        |                                                    |                  |                                       |
|                        |                                                    |                  |                                       |
|                        |                                                    |                  |                                       |
|                        |                                                    |                  |                                       |
|                        |                                                    |                  |                                       |
|                        | Enter customers Name, address if provided, phone # |                  |                                       |
|                        | *Denvined. Calent methods and fine entries         |                  |                                       |
|                        | *Required. Select create to confirm entries.       |                  |                                       |
|                        |                                                    |                  |                                       |
|                        |                                                    |                  |                                       |
|                        |                                                    |                  |                                       |
|                        |                                                    |                  |                                       |
|                        |                                                    |                  |                                       |
|                        |                                                    |                  |                                       |
|                        |                                                    |                  |                                       |
|                        |                                                    |                  |                                       |
|                        |                                                    |                  |                                       |
|                        |                                                    |                  |                                       |
|                        |                                                    |                  |                                       |
|                        | Create                                             |                  |                                       |
| 4                      |                                                    |                  |                                       |

| File Management : Retail Customer |            |                          |          |         |          | 🕞 Q   |         |  |
|-----------------------------------|------------|--------------------------|----------|---------|----------|-------|---------|--|
| 🎼 File Management                 |            | JGC                      | DSWITZ26 | Reports | ODS      | About | Help    |  |
| Retail Customer *                 |            |                          |          |         |          |       |         |  |
| 🝸 Filters 💻 View 🔒 Records        |            |                          |          |         | <b>N</b> |       |         |  |
| Last Name                         | First Name | Address 1                |          | Address | 2        |       |         |  |
| Available Options                 | MOLINA     | 1407 N BATAVIA SUITE 109 |          |         |          |       | ORANG * |  |
| Display<br>Update<br>Delete       |            |                          |          |         |          |       |         |  |

Refresh

| ile Ma | anag       | ement : Retail Custo               | omer     |               |              |         |     |           |                 |       |   |                 |           |                                         |     |       | ६ 🛧 🖃 🛛 |
|--------|------------|------------------------------------|----------|---------------|--------------|---------|-----|-----------|-----------------|-------|---|-----------------|-----------|-----------------------------------------|-----|-------|---------|
|        | File       | e Management                       |          |               |              |         |     |           |                 |       |   | JGC             | OSWITZ26  | Reports                                 | ODS | About | Help    |
|        | R<br>Filte | etail Customer 🗶<br>rs 📃 View 🔡 Re | ecords   |               |              |         |     |           |                 |       |   |                 |           |                                         |     |       |         |
|        |            | L                                  | .ast Nar | me 🔺          |              | First N | ame |           | Address 1       |       |   |                 | Address 2 |                                         |     |       |         |
| B      | >          | BUITRON                            |          |               | ANDREW       | ANDREW  |     |           | 10450 PRATHER L | .N    |   |                 |           |                                         |     |       |         |
|        | >          | DURBER                             |          |               | KAREN        |         |     |           | 16285 ROCKY GLE | EN RE | D |                 |           |                                         |     |       | PERRIS  |
| B      | >          | ELECTRICAL INC.                    |          |               |              |         |     |           |                 |       |   |                 |           |                                         |     |       |         |
|        | >          | FRANCISCO                          | Re       | tail Customer | r Filters    |         |     |           |                 |       |   |                 |           | ••••••••••••••••••••••••••••••••••••••• |     |       | ORANG   |
| B      | >          | FRIAS                              |          | Fiel          | ld           |         |     | Filte     |                 | 0     |   | 🔒 Save View     |           |                                         |     |       | HEMET   |
| B      | >          | GIOVANNY                           |          | Last Name     |              | СТ      | - ( | FRANCISCO |                 | 0     | - | Default View    |           |                                         |     |       | RANCH   |
| B      | >          | GOSWITZ                            |          | First Name    |              |         | -   |           |                 | 0     |   | Public Filters  | (0)       |                                         |     |       |         |
| B      | >          | GREEN                              |          | Address 1     |              |         | -   |           |                 | 0     |   | Private Filters | (0)       |                                         |     |       | VILLA F |
| B      | >          | HALL                               |          | Address 2     |              |         | -   |           |                 |       |   | •               |           |                                         |     |       | OCEAN   |
| B      | >          | JOHN                               |          | City          |              |         | -   |           |                 | 0     |   |                 |           |                                         |     |       |         |
|        | >          | LUCAS                              |          | State         |              |         |     | ~         |                 | 0     |   |                 |           |                                         |     |       |         |
| ľ      | >          | MASTER                             |          | Zip Code 1    |              |         |     |           |                 | 0     |   |                 |           |                                         |     |       | LAKE F  |
| B      | >          | MCBRIDE                            |          | Zip Code 2    |              |         |     |           |                 | 0     |   |                 |           |                                         |     |       | ALPINE  |
| B      | >          | MCCOLLOM                           |          | Country       |              |         |     |           |                 | 0     |   |                 |           |                                         |     |       |         |
| B      | >          | MCGUIRE                            |          | Area Code     |              |         |     |           |                 |       | _ |                 |           |                                         |     |       | SAN CL  |
| 8      | >          | MCKOY                              |          | Rhane#        |              |         |     |           |                 |       |   |                 |           |                                         |     |       |         |
| B      | >          | PEDROZA                            |          | Phone#        |              |         |     |           |                 |       | _ |                 |           |                                         |     |       | GRANA   |
| B      | >          | PHILLIPS                           |          | Fax#          |              |         |     |           |                 |       | - |                 |           |                                         |     |       | TEMEC   |
| B      | >          | POOLS AND SPAS                     |          |               |              |         |     | App       | ply             |       |   |                 |           |                                         |     |       | INDIO   |
| B      | >          | RIZVI                              |          |               | SYED ANWAR S |         |     |           | 6107 EL PRADO A | VE    |   |                 |           |                                         |     |       | EASTV   |
| B      | >          | SIEGER                             |          |               | GARRETT      |         |     |           | 4950 E HUNTER A | VE    |   |                 |           |                                         |     |       | ANAHE   |
| B      | >          | SUZIE                              |          |               | SMITH        |         |     |           | 1245 TWIN OAKS  |       |   |                 |           |                                         |     |       | ** CASł |
| B      | >          | VALENZULEA                         |          |               | ART          |         |     |           | 8504 CEYLON AVE | ENUE  |   |                 |           |                                         |     |       |         |
|        |            |                                    |          |               |              |         |     |           |                 |       |   |                 |           |                                         |     |       |         |

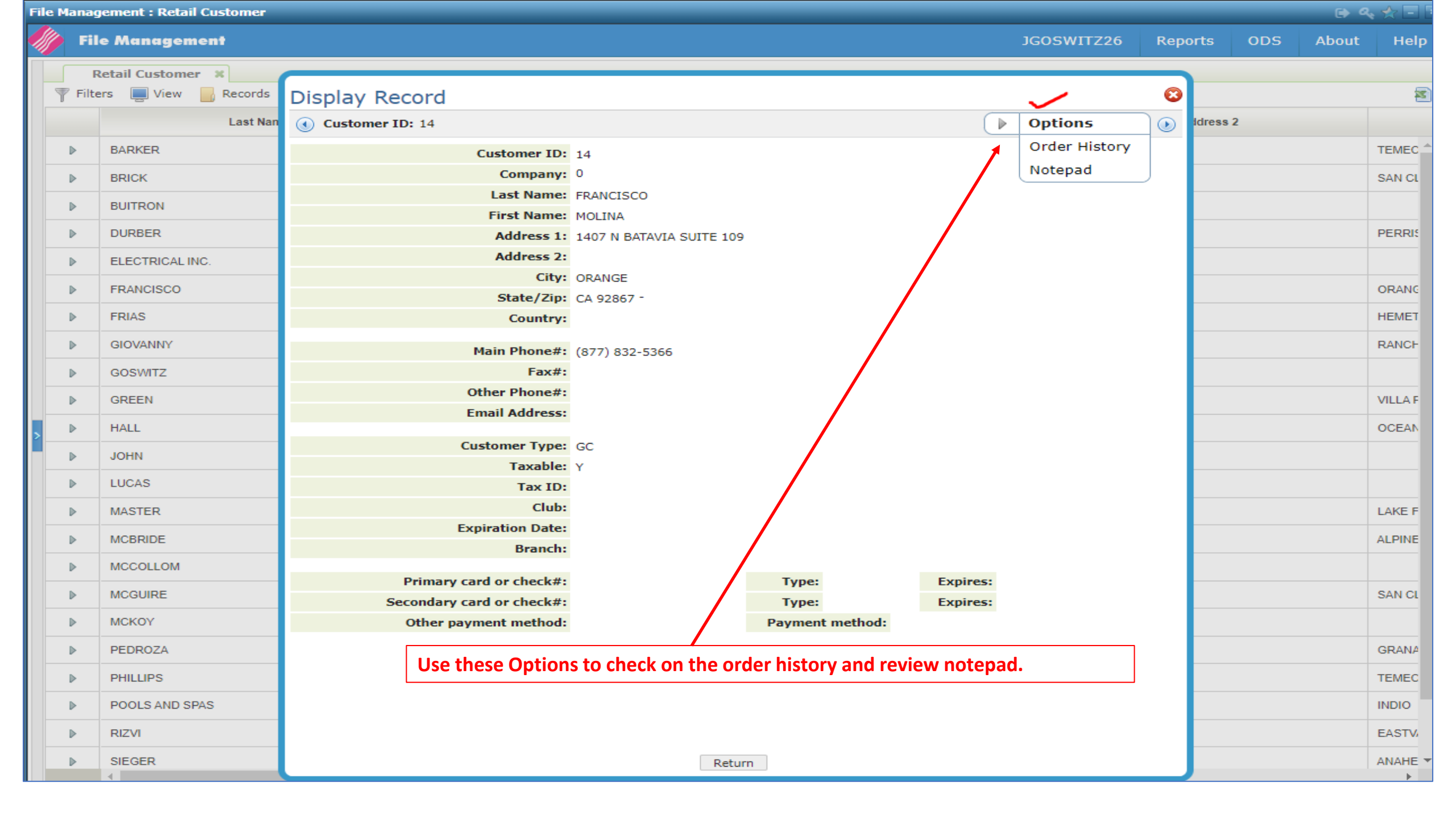

| le Mana | gement : Retail Customer |                               |              |              |              |                    |               |             |                    |               |                  |          |     |       | k 🛧 🖃 [ |
|---------|--------------------------|-------------------------------|--------------|--------------|--------------|--------------------|---------------|-------------|--------------------|---------------|------------------|----------|-----|-------|---------|
| 🎼 Fi    | le Management            |                               |              |              |              |                    |               |             | JG                 | OSWITZ26      | Repo             | orts     | ODS | About | Help    |
|         | Retail Customer 🛛 🗶      |                               |              |              |              |                    |               |             |                    |               |                  |          |     |       |         |
| 🕎 Filt  | ers 📃 View 🔡 Records     | Display Re                    | cord         |              |              |                    |               |             |                    |               | •                |          |     |       | 2       |
|         | Last Nan                 | Customer I                    | D: 14        |              |              |                    |               |             | ► 0                | ptions        |                  | Idress 2 |     |       |         |
| ⊳       | BARKER                   |                               | Cu           | stomer ID:   | 14           |                    |               |             |                    |               |                  |          |     |       | TEMEC   |
| ⊳       | BRICK                    |                               |              | Company:     | )            |                    |               |             |                    |               |                  |          |     |       | SAN CL  |
| ⊳       | BUITRON                  |                               |              | Last Name: F | RANCISCO     |                    |               |             |                    |               | _                |          |     |       |         |
| ⊳       | DURBER                   | Order Hist                    | ory 🗸        |              |              |                    |               |             |                    |               | •                |          |     |       | PERRIS  |
| ⊳       | ELECTRICAL INC.          | Name: MOLINA                  | FRANCISCO    |              |              |                    |               |             | Total Open Ord     | ers:          | \$0.00           |          |     |       |         |
| ⊳       | FRANCISCO                | Address 1: 1407<br>Address 2: | N BATAVIA SU | ITE 109      |              |                    |               |             | Balance [          | )ue:<br>lits: | \$0.00<br>\$0.00 |          |     |       | ORANG   |
| ₽       | FRIAS                    | City/State/Zip: 0             | RANGE CA 92  | 867          |              |                    |               |             | Number of Ord      | ers:          | 2                |          |     |       | HEMET   |
| ▶       | GIOVANNY                 | Main Phone#: (8               | 77) 832-5366 |              |              |                    |               | <b>C</b> -1 | Sales Past 12 Mon  | ths: \$12,    | 499.04           |          |     |       | RANCH   |
|         | GOSWITZ                  | Email:                        |              |              |              |                    |               | Sai         | es Previous 12 Mon | ths:          | \$0.00           |          |     |       |         |
|         | GREEN                    | Reference                     | Order#       | Status       | Date         | Branch             | Warehouse     | Sales       | Total Open         | Balance D     | ue               |          |     |       | VILLAF  |
|         | HALL                     | 1169156                       | 288947       | CLOSED       | 08/29/22     | ANA                | ANA           | ANA         | 0.00               | 0.00          |                  |          |     |       | OCEAN   |
|         |                          | 1175715                       | 294318 🗸     | CLOSED       | 09/28/22     | ANA                | ANA           | ANA         | 0.00               | 0.00          |                  |          |     |       |         |
|         |                          |                               |              |              |              |                    |               |             |                    |               |                  |          |     |       |         |
|         | MASTER                   |                               |              |              |              |                    |               |             |                    |               |                  |          |     |       | LAVEE   |
| -       | MASTER                   |                               |              |              |              |                    |               |             |                    |               |                  |          |     |       |         |
|         | MCBRIDE                  |                               | Ordor H      | listonu      |              |                    |               |             |                    |               |                  |          |     |       | ALPINE  |
| ►       | MCCOLLOM                 |                               | The Pot      | ail Custom   | or Order     | History se         | roon display  | vs all orde | rs placed for      |               |                  |          |     |       |         |
| ₽       | MCGUIRE                  |                               | this cus     | tomer inc    | luding the   | order st           | atus Payme    | nt inform   | ation is           |               |                  |          |     |       | SAN CL  |
| ₽       | MCKOY                    |                               | gathere      | d automat    | tically from | $m$ the $\Delta R$ | history files | and the d   | aily navment       |               |                  |          |     |       |         |
| ⊳       | PEDROZA                  |                               | screens      | u du coma    | lically from |                    | instory mes   | and the a   | any payment        |               |                  |          |     |       | GRANA   |
| ⊳       | PHILLIPS                 |                               | Jurcens      |              |              |                    |               |             |                    |               |                  |          |     |       | TEMEC   |
| ⊳       | POOLS AND SPAS           |                               | Can also     | select or    | der# to vi   | ew order           | /invoice deta | ails        |                    |               |                  |          |     |       | INDIO   |
| ⊳       | RIZVI                    |                               |              |              |              |                    |               |             |                    |               |                  |          |     |       | EASTV   |
| ⊳       | SIEGER                   |                               |              |              |              | Retu               | rn            |             |                    |               |                  |          |     |       |         |
|         |                          |                               |              |              |              |                    |               |             |                    |               |                  |          |     |       |         |

F

25 of 27

25 records 💙 More Refresh

| Order | r Inquiry                  |                                                                                |                |               |                   |              |                     |              |                  |                   |           |        |  |
|-------|----------------------------|--------------------------------------------------------------------------------|----------------|---------------|-------------------|--------------|---------------------|--------------|------------------|-------------------|-----------|--------|--|
| C     | Custo                      | omer Order Reference#: 117                                                     | 75715          | Order#: 29    | 4318 🗸            |              |                     |              |                  | 🕨 Availab         | le Option | 5      |  |
| ▶     | Account                    | t#: 000099                                                                     | Ship To:       |               |                   |              | Order Date: 09/28/2 | 22           | Entry            | Date: 09/28/22    |           |        |  |
|       | CONTRA                     | CTOR CASH SALES - ANA                                                          | MOLINA FRANCIS | sco           |                   |              | PO#:                | 877-832-5366 | Sa               | alesperson 1: ANA |           |        |  |
|       | MOLINA                     | FRANCISCO                                                                      | 1407 N BATAVIA | A SUITE 109   |                   |              | Job Name:           |              | Sa               | lesperson 2:      |           |        |  |
|       | 1407 N                     | BATAVIA SUITE 109                                                              | ORANGE, CA 928 | 367           |                   |              | Ship Date:          | 09/28/22     |                  | Branch: ANA       |           |        |  |
|       | (877) 832-5366 (877) 832-5 |                                                                                |                |               |                   |              | Ship Via:           | WC           |                  | Warehouse: ANA    |           |        |  |
|       | (,                         |                                                                                |                |               |                   | Initials: RW |                     |              |                  | Supplier: 001     |           |        |  |
|       |                            |                                                                                |                |               |                   | CASH         |                     |              |                  |                   |           |        |  |
| -     | Line                       | Item#                                                                          | Quantity       | Unit<br>Price | Extended<br>Price | Ware         |                     | Status       | Serial# Location |                   | Shade     | Weight |  |
| ₽     | 10                         | AS1TRVTIVOFRNC3C<br>PAVER - IVORY FRENCH/VE 3CM<br>PREMIUM TRAVERTINE, TUMBLED | 40.00 SF       | \$8.000       | \$320.00          | ANA          | # - CLOSED (INVOIC  | ED) 283114   | AQB              | B192              |           |        |  |
|       | 11                         |                                                                                |                | \$.00         |                   |              | INVOICED 283114     | /            |                  |                   |           |        |  |
|       | 12                         | STAGED AT ( X-06-01 ) BY ROB.                                                  |                | \$.00         |                   |              | INVOICED 283114     |              |                  |                   |           |        |  |

|                                                  |                 |            |       |      |               |      |            | _     |
|--------------------------------------------------|-----------------|------------|-------|------|---------------|------|------------|-------|
|                                                  |                 | 4          |       |      |               |      |            | • • • |
| Messages                                         | Item Total:     | 5          | \$ 0. |      | GP\$:         | 0.00 | GP%:       | 0.00  |
| SEE NOTEPAD FOR BAD CHECKS                       | Terms Discount: | 5          | \$    | 0.00 | Total Weight: | \$   |            |       |
| THIS ORDER WAS PRINTED I TIME(S) AS A PICK LIST. | Freight:        | \$         | \$    | 0.00 |               |      |            |       |
|                                                  | Taxes:          | \$         | \$    | 0.00 | Payments:     | \$   |            | 0.00  |
|                                                  | Order Total     | 5          | \$    | 0.00 | Balance Due:  | \$   |            | 0.00  |
|                                                  |                 |            |       |      |               | -    |            |       |
|                                                  | Print Preview   | Edit Order |       |      |               |      | Cancel Ord | er    |

| File | Manag | jement : Retail Customer |           |           |                                                                 |            |     |          |     |       |         |
|------|-------|--------------------------|-----------|-----------|-----------------------------------------------------------------|------------|-----|----------|-----|-------|---------|
| III. | Fil   | e Management             |           |           |                                                                 | JGOSWITZ26 | Rep | orts     | ODS | About | Help    |
|      | F     | Retail Customer 🗶        |           |           |                                                                 |            |     |          |     |       |         |
|      | Filte | ers 📃 View 📙 Records     | Update F  | Record    | d                                                               |            | 8   |          |     |       | 2       |
|      |       | Last Nan                 | ( Custome | er ID: 14 |                                                                 | Options    |     | ldress 2 |     |       |         |
|      | ₽     | BARKER                   |           |           | * Customer ID: 14 🏈                                             |            |     |          |     |       | темес ^ |
|      | ⊳     | BRICK                    |           |           | Company: 0                                                      |            |     |          |     |       | SAN CL  |
|      | ⊳     | BUITRON                  |           |           | * Last Name: FRANCISCO                                          |            |     |          |     |       |         |
|      | ⊳     | DURBER                   |           | Note      | pad 🗸                                                           | 8          |     |          |     |       | PERRIS  |
|      | ₽     | ELECTRICAL INC.          |           | + Sho     | ow Details                                                      |            |     |          |     |       |         |
|      | ⊳     | FRANCISCO                |           | Line      | Text                                                            |            |     |          |     |       | ORANG   |
|      | ⊳     | FRIAS                    |           | 10        | Customer building pool, prefers blue color scheme.              | <b>^</b>   |     |          |     |       | НЕМЕТ   |
|      | ⊳     | GIOVANNY                 |           | 20        |                                                                 |            |     |          |     |       | RANCH   |
|      | ⊳     | GOSWITZ                  |           | 30        |                                                                 |            |     |          |     |       |         |
|      | ⊳     | GREEN                    |           | 40        |                                                                 |            |     |          |     |       | VILLA F |
|      | ⊳     | HALL                     |           | 50        |                                                                 |            |     |          |     |       | OCEAN   |
| Í    | ⊳     | JOHN                     |           | 60        |                                                                 |            |     |          |     |       |         |
|      | ⊳     | LUCAS                    |           | 70        |                                                                 |            |     |          |     |       |         |
|      | ⊳     | MASTER                   |           | 80        |                                                                 |            |     |          |     |       | LAKE F  |
|      | ⊳     | MCBRIDE                  |           | 90        |                                                                 |            |     |          |     |       | ALPINE  |
|      | ⊳     | MCCOLLOM                 |           | 100       |                                                                 |            |     |          |     |       |         |
|      | ₽     | MCGUIRE                  |           | 110       |                                                                 |            |     |          |     |       | SAN CL  |
|      | ⊳     | МСКОҮ                    |           | 110       |                                                                 |            |     |          |     |       |         |
|      | ⊳     | PEDROZA                  |           |           | Sava                                                            |            |     |          |     |       | GRANA   |
|      | ⊳     | PHILLIPS                 |           |           | Jave                                                            |            |     |          |     |       | TEMEC   |
|      | ⊳     | POOLS AND SPAS           |           | Not       | epad: Use this option to record information about the customer. |            |     |          |     |       | INDIO   |
|      | ⊳     | RIZVI                    |           |           |                                                                 |            |     |          |     |       | EASTV   |
|      | ⊳     | SIEGER                   |           |           | Update Update and Next Record                                   |            |     |          |     |       | ANAHE 🔻 |
|      |       |                          |           | _         | 25 -6 27                                                        |            |     |          | 05  | 1     |         |